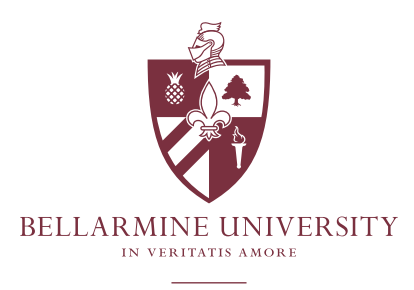

THE OFFICE OF PUBLIC SAFETY

# Vehicle Registration Instructions

Registration for parking permit decals will take place through https://one.bellarmine.edu for the upcoming academic year. Please note that all vehicle registrations and parking permit decals expire on July 31st each year. All students will need to register and obtain a parking decal. Once the vehicle has been registered, students will go to the Office of Public Safety to acquire their permit. The Office of Public Safety is open 24 hours a day, 7 days a week and is located in CNTH 054 of Centro Treece Hall.

The parking permit fee for students is included in the student's Comprehensive Fee. Students can receive an additional parking permit for a second registered vehicle at no additional cost if the vehicle is owned by the registrant or an immediate family member. All decals will need to be displayed on the rear window on the driver's side of the vehicle. Motorcycles and motorbikes will need to place the decals where it is visible on the rear of the vehicle.

Parking permit decals are restricted solely to the vehicle identified on the registration form and are not transferrable to another vehicle. In the event the parking permit decal is transferred to another vehicle, a fine will be assessed. Unpaid student parking fines may be added to the vehicle owner's student account and may cause additional charges and holds on the student's record.

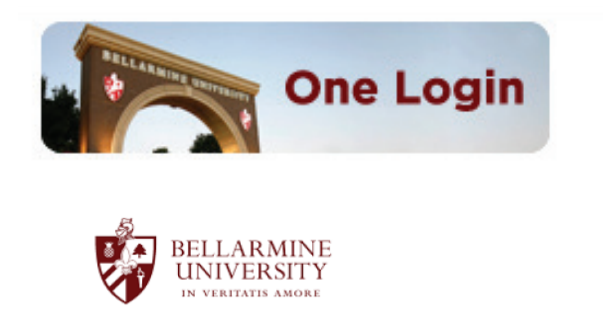

Sign in with your Bellarmine University account

| Username@bellarmine.edu |  |
|-------------------------|--|
|                         |  |
| Keep me signed in       |  |

Step 1: Go to https://one.bellarmine.edu

# Step 2: You will login with your Bellarmine Username and Password

If you need assistance with your Bellarmine Username and Password please contact Information Technology at 502.272.8301 or email tsc@bellarmine.edu.

Change your password

Sign in

| Strategic Planning Information | Quality Enhancement Plan (QEP) |
|--------------------------------|--------------------------------|
| One Payment Gateway            | On-Campus Web Printing         |
| Facilities Requests            | Safety Center (MSDS)           |
| Parking Management             | One BU App                     |
| Help on One Bellarmine         | Emergency Alert Setup          |

Step 3: Once logged in, you will select the Parking Management link under Additional Resources

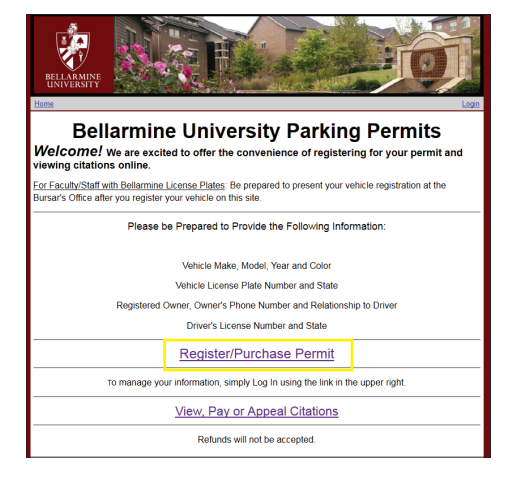

Step 4: You will then be taken to the Rydin Permit Homepage. You will need to choose Register/Purchase Permit to officially register your vehicle

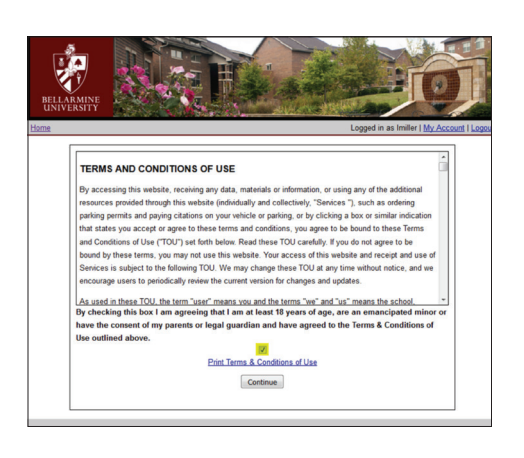

#### **Step 5: Agree to Terms and Conditions**

Please check that you agree to the Terms and Conditions and then click Continue.

| Please select from        | n the list below                          |  |
|---------------------------|-------------------------------------------|--|
| Available Permits         | 16-17 Student "S" (Student) - \$0.00 •    |  |
| Driver Information        | n                                         |  |
| Some information has      | s been pre-populated for your convenience |  |
| First Name                |                                           |  |
| Hiddle Initial            |                                           |  |
| Mildure Initial           |                                           |  |
| Last Name                 |                                           |  |
| Phone                     | Area code Number Ext                      |  |
| Number Type               |                                           |  |
| Office number             | Home number Cell number Fax number Other  |  |
| Email                     |                                           |  |
| ID Number                 |                                           |  |
| Driver License            |                                           |  |
| State/#                   |                                           |  |
|                           |                                           |  |
| Driver License<br>State/# |                                           |  |

Please provide the following information about the vehicle you are registering

Below is a list your saved vehicles. To add saved vehicles to this permit, simply click the plus sign (+) next to that vehicle's description.

If you would like to add a newidifferent vehicle, please scroll down past the list of your Saved Vehicles, enter the information in fields provided. Then click the Add Vehicle button at the bottom.

My Saved Vehicles

No saved vehicles

Vehicle Details

Make Toyota •

Model Avalon

Year 2002 
Color(s) White
License Plate #

#### **Step 6: Select Permit**

Then you will select your desired permit, enter driver information, address confirmation and choose to continue.

| Step 6: | Enter | Vehicle | <b>Details</b> |
|---------|-------|---------|----------------|
|---------|-------|---------|----------------|

Next you will enter your Vehicle Details so that the information is stored for future years.

If you are a returning student with the same vehicle as last year, your vehicle information is already stored into the system.

To add saved vehicles, simply click the green plus sign (+) next to that vehicle's description under the section My Saved Vehicles.

| My Saved V                              | ehicles                   |
|-----------------------------------------|---------------------------|
| Below is a list                         | your saved vehicles. To   |
| that vehicle's o                        | lescription.              |
| lf you would lik                        | ke to add a new/different |
| enter the inform                        | mation in fields provided |
| enter the inforr<br>Register<br>Vehicle | Vehicle                   |

| Please note: Your order is NOT con<br>gree", and submit your order. | nplete until you read th | e below informat | tion, scroll to the | bottom, click *I |
|---------------------------------------------------------------------|--------------------------|------------------|---------------------|------------------|
| Driver Information                                                  | Physic                   | al Address       | Mailing Ad          | dress            |
|                                                                     |                          |                  |                     |                  |
|                                                                     |                          |                  |                     |                  |
| ID Number                                                           |                          |                  |                     |                  |
| Driver License                                                      |                          |                  |                     |                  |
| Vehicle(s) Information                                              |                          |                  |                     |                  |
| Vehicle                                                             | License Plate            | Owner R          | elationship 0       | wner Ph.         |
| Payment Information<br>Permit Ordered<br>Payment Method             |                          |                  |                     |                  |
| Order Totals                                                        |                          |                  |                     |                  |
| Permit Price \$0.00                                                 |                          |                  |                     |                  |
| Total Amount \$0.00                                                 |                          |                  |                     |                  |
| Order confirmation email will t                                     | be sent to               |                  |                     |                  |
|                                                                     |                          |                  |                     |                  |

#### **Step 7: Verify Accuracy of Information**

Once you have entered your vehicle information, you will review your order for accuracy. If the information is incorrect, please fix make the necessary changes before you proceed.

| Parking boots may b     | e applied to vehicles v  | with any unpaid citations after thirty (30) days.                 |
|-------------------------|--------------------------|-------------------------------------------------------------------|
| Boot removal fee mus    | at be paid before the bo | oot will be removed.                                              |
| OFF CAMPUS PARK         | NG                       |                                                                   |
| Bellarmine University I | has a beautiful campus   | s in a wonderful neighborhood. A good relationship with our       |
| neighbors is important  | We ask that you be a     | good citizen and neighbor and always park on campus. It show      |
| our neighbors that the  | university cares about t | the integrity of the neighborhood, and it helps the university to |
| avoid delays in project | s that improve your can  | mpus.                                                             |
| By che                  | cking this box I am ag   | greeing to abide by the above requirements                        |
|                         |                          | Print Agreement                                                   |
|                         |                          |                                                                   |

## **Step 8: Review Campus Parking and Traffic Regulations**

Once your information has been entered correctly, please read the Campus Parking and Traffic Regulations. Once you have read the regulations, please check the box and click Place Order.

### 9. Finally, you will receive a confirmation e-mail once you have submitted your registration.

All student parking permits will need to be obtained by visiting the Office of Public Safety located in Centro Treece Hall Room CNTH-055. When you come to the office, please have your Bellarmine Student ID and Rydin Permit Order Number with you.